## 立方RTK蓝牙差分使用指南

## Bluetooth GNSS使用方法

## 1)、打开手机蓝牙,搜索设备,连接设备;

2)、打开Bluetooth GNSS 2,点击设置,Settings界面点击Selet...,选中设备,点击Save

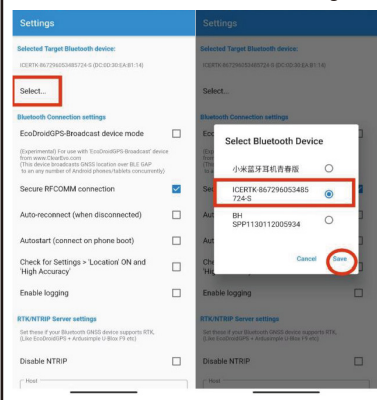

## 3)、返回首页,点击屏幕右下角蓝牙连接按钮,连接成功后, Connect页面显示经纬度和连接状态, RTK/NTRIP页面显示服务器连接状态和收到NTRIP数据句数量

| Bluetooth GNSS 2 🔅 :                                                                                                    | Bluetooth GNSS 2                                                                                                    | • •                                                                     | Bluetooth GNSS 2                                                                 | • ۱                       |
|----------------------------------------------------------------------------------------------------|----------------------------------------------------------------------------------------------------|-------------------------------------------------------------------------|----------------------------------------------------------------------------------|---------------------------|
| Connect RTK/NTRIP                                                                                                    | *<br>Connect                                                                                                    | C RTK/NTRIP                                                             | X<br>Connect RTI                                                                 |                           |
| Pre-connect checklist                                                                                                    | GNSS Device read stats<br>Lat: 22.7049217<br>Lon: 114.2435765                                                                                        |                                                                         | NTRIP Connected                                                                  |                           |
| Found paired Buttooth devices Found paired Buttooth devices Target devices selected Mock Location app' is 'Bluetooth GNSS' | GNSS Time:<br>Ellipsoidal Height:<br>Ortiometic Height:<br>Geoldal Height:<br>Fix status:<br>Fix status:<br>Fix quality:<br>XY Accuracy(m):<br>HDOP: | C C C C C C C C C C C C C C C C C C C                                   | NTRIP Server/Login filed:<br>NTRIP Stream selected:<br>N NTRIP packets received: | Ves<br>RTCM33_GRCE<br>371 |
| Next step<br>Please press the floating button to connect                                                                   | Course:<br>N Gailee In use/view:<br>N GPS In use/view:<br>N GLONASS In use/view:<br>N BelDou In use/view:<br>Location sent to Android:               | No data<br>9<br>5/7<br>No data / 4<br>3 / 4<br>1/9<br>0.244 Seconds ago |                                                                                  |                           |
|                                                                                                    | Alt type used:<br>N satellites used:<br>Total GGA Count:<br>Total RMC Count:<br>Current log folder:<br>Current log size (MB):                        | ellipsoidel<br>9<br>32<br>32<br>No data<br>No data<br>No data           |                                                                                  |                           |
| <u></u>                                                                                                    | Conne                                                                                                    | ected                                                                   |                                                                                  |                           |

1)、打开手机蓝牙

2)、打开测量员APP——仪器界面,选择冰河RTK,进入连接RTK界面,点击扫描,选中要连接的设备,点击连接并输入0000配对。

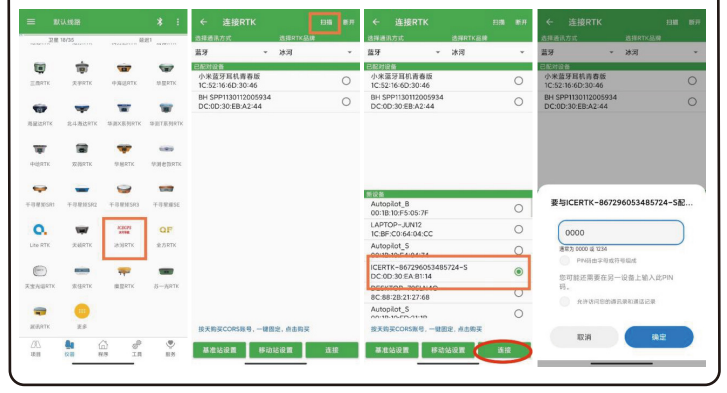